## HCC BPA – Risk Adjustment Factor

## Audience: PCG Providers

HCC BPA enhancements:

- You can open the HCC BPA from Storyboard it no longer appears in the Best Practice Advisory section of the Plan activity.
  - **Note:** If you don't open the BPA from Storyboard, you will receive a pop-up alert to address open conditions within the visit diagnosis section.
- Icons give you more information about the diagnosis origin.
- Document Assessment & Plan note within the BPA.

## HCC BPA – Features

• Icons are displayed to show the diagnosis origin:

| e | The diagnosis comes from a C-CDA document, brought into your system through Care Everywhere.                                                                                                    |
|---|----------------------------------------------------------------------------------------------------|
|   | The diagnosis comes from an external, paid claim brought into Chronicles using the Healthy Planet medical claims Datalink action.                                                                     |
| i | Epic can evaluate clinical information to determine if a condition should be considered <b>suspected</b> in order to prompt a provider with the diagnosis. This icon indicates a suspected diagnosis. |

- You can document Assessment & Plan notes directly from the BPA.
- Documentation can be pulled into the clinician's progress note using the SmartPhrases below or SmartLinks:
- Add SmartPhrase:
  - .probdiag
  - .probdiagnorefresh
  - Select Problem List Dx and Orders from SmartLink within note templates:

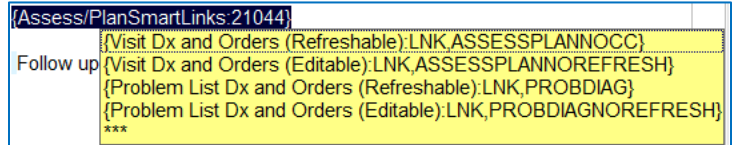

- Note: Entering documentation does not reflect within Progress Note unless SmartPhrases/SmartLinks are utilized.
- For CMS compliance, ensure documentation reflects within the **Progress Note** to support billing HCC conditions and visit diagnosis.

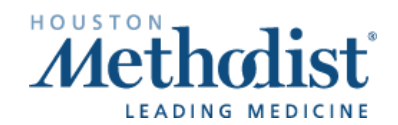

## HCC BPA Workflow

• Hover over the HCC BPA in Storyboard to see list of open conditions.

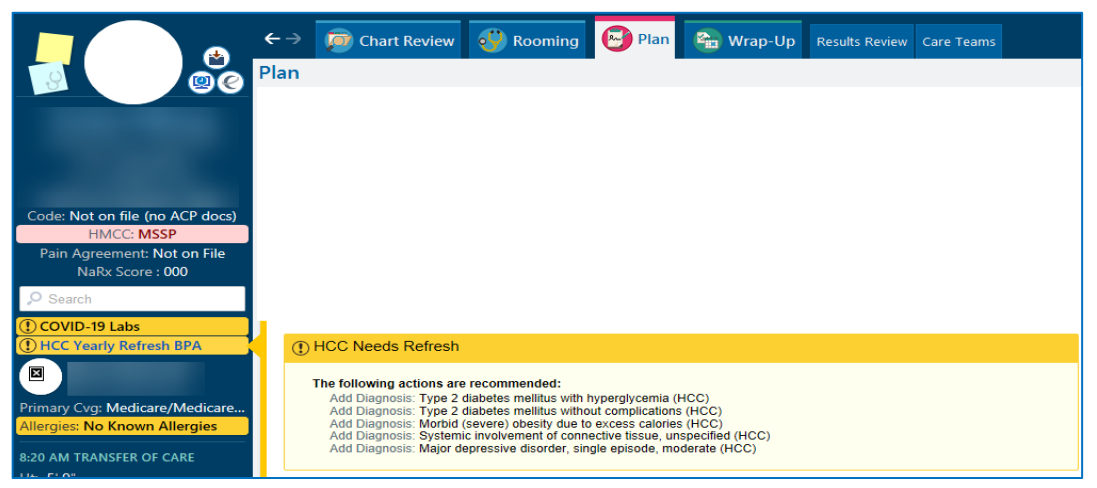

- Click on the HCC BPA in Storyboard.
- The BPA will open, allowing you to address open conditions.
- Documenting within the Assessment & Plan Note from the HCC BPA will appear in the Current Assessment & Plan Note of the Problem List section when utilizing SmartPhrases/SmartLinks.

| BestPractice Advisory |            |                |                                                   |  |  |  |  |  |  |
|-----------------------|------------|----------------|---------------------------------------------------|--|--|--|--|--|--|
| HCC BPA (1)           |            |                | *                                                 |  |  |  |  |  |  |
| (1) HCC Needs Refresh |            |                |                                                   |  |  |  |  |  |  |
| Add Visit Diagnosis   | Do Not Add | N/A to Patient | Heart failure (HCC) (1)<br>Assessment & Plan Note |  |  |  |  |  |  |
| Add to Problem List   |            |                |                                                   |  |  |  |  |  |  |
|                       |            |                | Obesity morbid (HCC) (1)                          |  |  |  |  |  |  |
| Add Visit Diagnosis   | Do Not Add | N/A to Patient | Assessment & Plan Note                            |  |  |  |  |  |  |
| Add to Problem List   |            |                |                                                   |  |  |  |  |  |  |
|                       |            |                | Platelets decreased (HCC)                         |  |  |  |  |  |  |
| Add Visit Diagnosis   | Do Not Add | N/A to Patient | Assessment & Plan Note                            |  |  |  |  |  |  |
| Add to Problem List   |            |                |                                                   |  |  |  |  |  |  |
|                       |            |                | Malanana in alte of sight same limb, including    |  |  |  |  |  |  |
| Add Visit Diagnosis   | Do Not Add | N/A to Patient | shoulder (HCC) C Assessment & Plan Note           |  |  |  |  |  |  |
| Add to Problem List   |            |                |                                                   |  |  |  |  |  |  |
|                       |            |                |                                                   |  |  |  |  |  |  |
|                       |            |                | ✓ Accept <u>C</u> ancel                           |  |  |  |  |  |  |

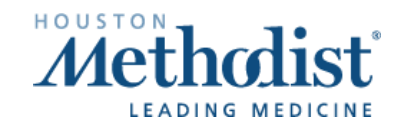

 $\mathcal{V}$ 

- Pulling the Assessment & Plan Note into Progress Notes:
  - Add SmartPhrase:
    - o .probdiag
    - .probdiagnorefresh
  - Select Problem List Dx and Orders from SmartLinks within note templates.

| Plan                                                                                                    |                 |   | 100 - 100 - 100 - 100 - 100 - 100 - 100 - 100 - 100 - 100 - 100 - 100 - 100 - 100 - 100 - 100 - 100 - 100 - 100                                                                                                    | 2 🕐          | Create Note v 1 Annual 2 following 3 ADD Send to PCP. Communications |
|----------------------------------------------------------------------------------------------------|-----------------|---|----------------------------------------------------------------------------------------------------|--------------|----------------------------------------------------------------------|
| Problem List Visit Diagnoses BestPractice V                                                                                                    |                 |   | Meds & Orders SmartSets Quality Measures                                                                                                    | <i>p</i> -   | A Pream                                                              |
| AR (allergic rhinitis)                                                                                                    | <b>△ × +</b> ×  |   | Medications & Orders  Comments                                                                                                    |              |                                                                      |
| Acute non-recurrent maxillary sinusitis                                                                                                    | ∆ <b>× ÷</b> ×  | ~ |                                                                                                    |              | My Note 🖉 Tag Details 🔅                                              |
| Digestive                                                                                                    |                 |   | Patient-Reported                                                                                                    |              | ROS Physical Exam                                                    |
| Morbid obesity (HCC) (From Hx)                                                                                                    | *               |   | New medications from outside sources                                                                                                    |              |                                                                      |
| Tiverticulosis                                                                                                    | <b>△ × +</b> ×  |   | Medications need attention. Go Reconcile ->                                                                                                    |              |                                                                      |
| ¥ Vitamin D deficiency                                                                                                    | <b>△ × +</b> ×  |   | Review open orders #                                                                                                    |              | 1월 18 1/9 1 · 고 12] ♥ Insert SmartText                               |
| Endocrine                                                                                                    |                 |   | Contraction of the second second se |              | ^                                                                    |
| Diabetes mellitus (HCC) (From Hx)                                                                                                    | *               |   | Name 🛩 Adh 🗸                                                                                                    |              |                                                                      |
| Type 2 diabetes mellitus with hyperglycemia,                                                                                                    | ∆ X √ ≈         |   | Outpatient and Clinic-Administered Medications                                                                                                    |              |                                                                      |
| with long-term current use of insulin (HCC)                                                                                                    | Inninitized     |   | P triamterene-hydrochlorothiazid (MAXZIDE-25) ③ □                                                                                                    |              | Broklam List Home Addressed This Visit                               |
| Noted: 11/6/2007 Share wi Pt:                                                                                                    | onprioritzeo    |   | Dose, Route, Frequency: 1 tablet, oral, daily                                                                                                    |              | Flobient List items Addressed This Visit                             |
| + Overview                                                                                                    |                 |   | 🟠 SITagliptin (JANUVIA) 100 MG tablet 🛛 😑 🗌 💉 🗲 🗙 😣                                                                                                    |              | Cardiovascular and Mediastinum                                       |
| Current Assessment & Plan Note Edited:                                                                                                    |                 |   | Frequency: 100 mg, oral, daily                                                                                                    |              | Essential hypertension - Frindary                                    |
| Today                                                                                                    |                 |   | ☆ simvastatin (ZOCOR) 40 MG tablet                                                                                                    |              | Endocrine                                                            |
| This is from the HCC BPA                                                                                                    |                 |   | Dose, Route, Frequency: 40 mg, oral, nightly                                                                                                    |              | This is from the HCC BPA                                             |
|                                                                                                    |                 |   | hr tablet                                                                                                    |              |                                                                      |
| Musculoskeletal and Integument                                                                                                    |                 |   | Dose, Route, Frequency: 1,000 mg, oral, 2 times daily after meals                                                                                                    |              |                                                                      |
| Arthritis (From Hx)                                                                                                    | ♦               |   | ਡੂਊ citalopram (CeleXA) 20 MG tablet 🛛 🔗 🗌 🖋 🗲 🗙 😣                                                                                                    |              |                                                                      |
| Hematopoietic and Hemostatic                                                                                                    |                 |   | Dose, Route, Frequency: 20 mg, oral, daily                                                                                                    |              |                                                                      |
| Anemia (From Hx)                                                                                                    | *               |   | 2,000 unit capsule capsule                                                                                                    |              |                                                                      |
| Other                                                                                                    |                 |   | Dose, Route, Frequency: 2,000 Units, oral, daily                                                                                                    |              |                                                                      |
| Anxiety (From Hx)                                                                                                    | *               |   | 🖗 aspirin (ECOTRIN) 81 MG enteric coated tablet 🛛 🔋 🖉 🖌 🕉 🗙 😣                                                                                                    |              |                                                                      |
| Hyperlipidemia (From Hx)                                                                                                    | *               |   | Dose, Route, Frequency: 81 mg, oral, daily                                                                                                    |              |                                                                      |
| Depression (From Hx)                                                                                                    | *               |   | ✓ Mark All Taking ✓ Mark as Reviewed                                                                                                    |              |                                                                      |
| Edema (From Hx)                                                                                                    | *               |   |                                                                                                    |              | E                                                                    |
| Hypercholesteremia (From Hx)                                                                                                    | *               |   | R Walmart Pharmacy 4416 - HOUSTON, TX - 13003 TOMBALL PKWY<br>281-668-2883                                                                                                    |              |                                                                      |
| # Dyslipidemia                                                                                                    | ∆ <b>× +</b> ×  |   | Associate Signed Orders Batient Estimate R Providers                                                                                                    |              | v                                                                    |
| ✓ Mark as Reviewed                                                                                                    |                 |   |                                                                                                    |              | ۲ III ک                                                              |
|                                                                                                    |                 |   | E SmartSets ≠                                                                                                    |              | Cing when Siming Virit V                                             |
|                                                                                                    | Advanced View @ | V | Search for new SmartSet                                                                                                    | $\checkmark$ | agin with agining viai                                               |
| Automation and a second second s |                 |   |                                                                                                    |              |                                                                      |

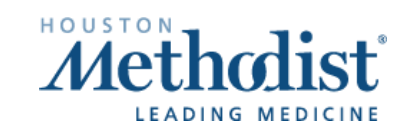